# RV132WおよびRV134Wバーチャルプライベー トネットワーク(VPN)ルータでのモバイルネット ワークの設定

#### 目的

RV132W ADSL2+ Wireless-N VPNルータおよびRV134W VDSL2 Wireless-AC VPNルータ により、4G、3G、およびLong Term Evolution(LTE)モバイルブロードバンドユニバーサル シリアルバス(WS)からのインターネット接続を共有できますusb)モデムをルータのUSBイ ンターフェイスに接続して、複数のデバイスに接続します。これにより、デバイス間でイン ターネット接続を共有できます。

この記事では、RV132WおよびRV134Wルータでモバイルネットワークを設定する方法について説明します。

## 該当するデバイス

• RV132W

• RV134W

#### [Software Version]

1.0.0.17 — RV132W
1.0.0.21 — RV134W

### モバイルネットワークの設定

#### モバイルネットワークのグローバル設定

ステップ1:Webベースのユーティリティにログインし、[**Networking**] > [**WAN**] > [**Mobile Network]を選択します**。

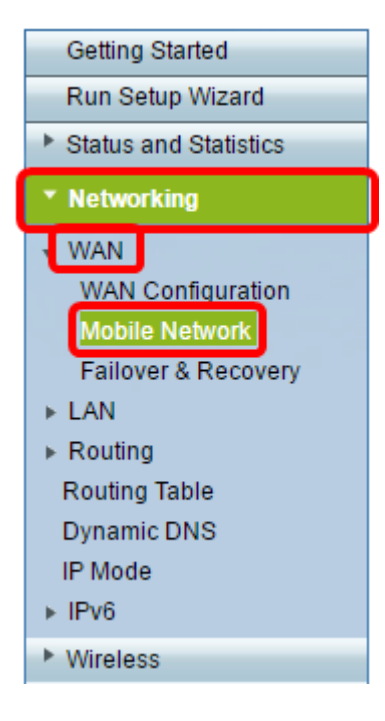

ステップ2:USBモデムをルータのUSBポートに接続します。

**注**:モデムがサポートされている場合、モデムは自動的に検出され、[モバイルネットワーク]ページに表示されます。

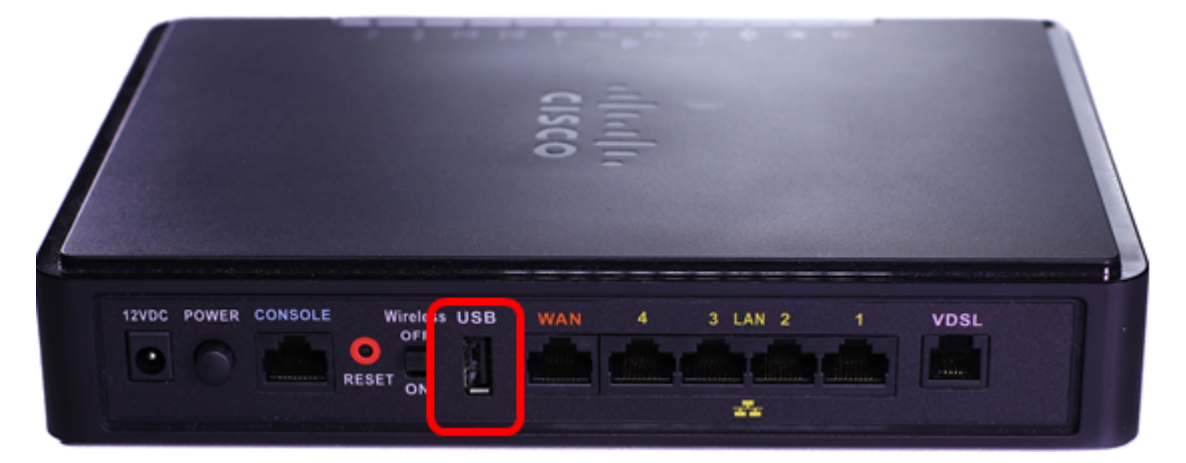

ステップ3:[Connect Mode(接続モード)]領域のオプションボタンをクリックします。次の オプションがあります。

- [自動(USBはバックアップWAN)]: このオプションを使用すると、モデムがインターネットへの接続を自動的に確立できます。このオプションを選択した場合は、[Connect on Demand:[最大アイドル時間]フィールド。アイドル時間に達すると、USBモデムのインターネット接続が終了します。このオプションは、USBブロードバンドインターネットのサブスクリプションに料金を課したくない場合に便利です。接続をアクティブのままにするには、 [Keep alive]を選択します。
- [手動(USBはプライマリWAN)]: このオプションでは、インターネットのプライマリソー スとしてUSBブロードバンドインターネット接続を使用します。USBモデムをインターネッ トに手動で接続できます。

注:この例では、[Connection Mode]は[Auto, Keep Alive]です。

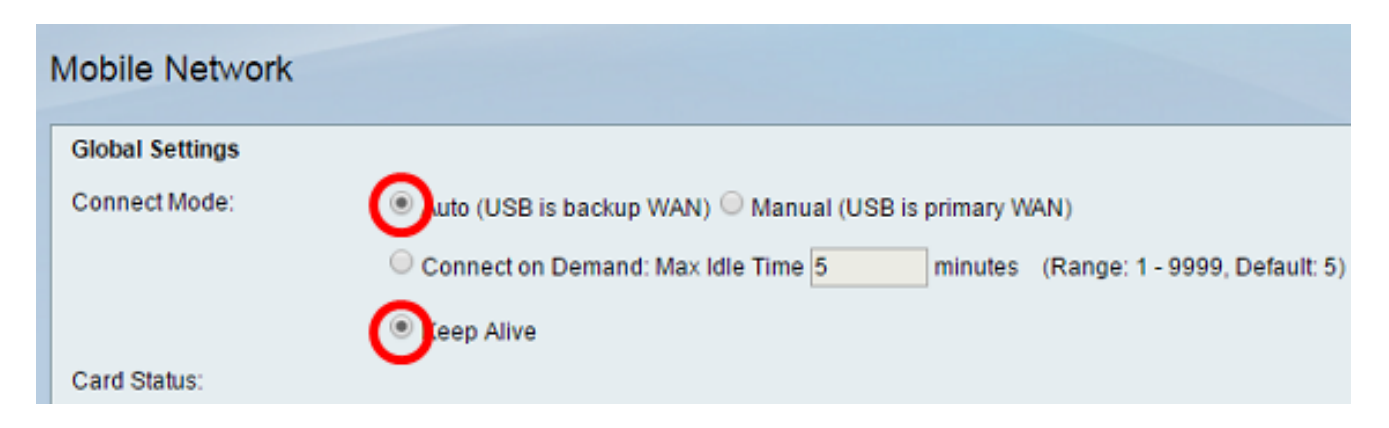

ステップ4:[Card Status]領域にモバイルカードが[Connected]であることを確認します。

ステップ5:[Mobile Network Setup]エリアで、[Configure Mode]を選択します。次のオプショ ンがあります。

- [自動(Auto)]: このオプションを使用すると、USBモデムをインターネットに自動的に接続で きます。これは通常、USBモデムのサプライヤからインターネット接続のログイン資格情報 が提供されなかった場合に選択されます。手順 10 に進んでください。
- [手動(Manual)]:インターネット接続の設定を手動で設定できます。このオプションは、通常、USBモデムに付属するクレデンシャルをUSBモデムのサプライヤから提供された場合に選択されます。ステップ6に進みます。

注:この例では、[Manual]が選択されています。

| Mobile Network Setup    |                           |
|-------------------------|---------------------------|
| Configure Mode:         | O Auto                    |
| Card Mode:              | -                         |
| Access Point Name(APN): | CiscoAccessPoint          |
| Dial Number:            | 1234567890                |
| Username:               | CiscoUser1                |
| Password:               | •••••                     |
| SIM PIN:                | •••••                     |
| Server Name:            | CiscoServer               |
| Authentication:         | Auto 🔻                    |
| Service Type:           | HSDPA/3G/UMTS Preferred V |

ステップ6:(オプション)[アクセスポイント名(*APN*)]フィールドにア*クセスポイント名を 入力*します。これは、USBモデムのサービスプロバイダーによって提供されるアクセスポイ ント名です。

**注**:この例では、アクセスポイント名はCiscoAccessPointです。

| Mobile Network Setup    |                           |
|-------------------------|---------------------------|
| Configure Mode:         | 🔍 Auto 🖲 Manual           |
| Card Mode:              |                           |
| Access Point Name(APN): | CiscoAccessPoint          |
| Dial Number:            | 1234567890                |
| Username:               | CiscoUser1                |
| Password:               |                           |
| SIM PIN:                | ••••••                    |
| Server Name:            | CiscoServer               |
| Authentication:         | Auto 🔻                    |
| Service Type:           | HSDPA/3G/UMTS Preferred V |

ステップ7:(オプション)[ダイヤル番号(Dial Number)]フィールドに、インターネット接続 にダイヤルする番号*を入力*します。これは、USBモデムのサービスプロバイダーによって提 供される電話です。

注:この例では、ダイヤル番号は1234567890です。

| Mobile Network Setup    |                           |
|-------------------------|---------------------------|
| Configure Mode:         | 🔍 Auto 🖲 Manual           |
| Card Mode:              |                           |
| Access Point Name(APN): | CiscoAccessPoint          |
| Dial Number:            | 1234567890                |
| Username:               | CiscoUser1                |
| Password:               |                           |
| SIM PIN:                | •••••                     |
| Server Name:            | CiscoServer               |
| Authentication:         | Auto 🔻                    |
| Service Type:           | HSDPA/3G/UMTS Preferred V |

ステップ8:(オプション)[ユーザ名]フィールドにユーザ名*を入力*します。これは、USBモ デムのサービスプロバイダーによって提供されるユーザ名です。

注:この例では、ユーザ名はCiscoUser1です。

| Mobile Network Setup    |                  |
|-------------------------|------------------|
| Configure Mode:         | 🔍 Auto 🖲 Manual  |
| Card Mode:              |                  |
| Access Point Name(APN): | CiscoAccessPoint |
| Dial Number:            | 1234567890       |
| Username:               | CiscoUser1       |
| Password:               |                  |
| SIM PIN:                | ••••••           |
| Server Name:            | CiscoServer      |
| Authentication:         | Auto             |
| Autornication.          | Adio             |

ステップ9:(オプション)USBモデムのサービスプロバイダから提供されたパスワードを [パスワード]フィールド*に入力*します。

| Mobile Network Setup                                     |                     |
|----------------------------------------------------------|---------------------|
| Configure Mode:                                          | 🔘 Auto 🖲 Manual     |
| Card Mode:                                               |                     |
| Access Point Name(APN):                                  | CiscoAccessPoint    |
| Dial Number:                                             | 1234567890          |
| Username:                                                | CiscoUser1          |
|                                                          |                     |
| Password:                                                |                     |
| Password:<br>SIM PIN:                                    | ······              |
| Password:<br>SIM PIN:<br>Server Name:                    | <br><br>CiscoServer |
| Password:<br>SIM PIN:<br>Server Name:<br>Authentication: | CiscoServer<br>Auto |

ステップ10:(オプション)加入者識別モジュール(SIM)の個人識別番号(PIN)を[SIM PIN]フ ィールドに*入力し*ます。これは、USBモデムのサプライヤによって提供されるPINです。

| Mobile Network Setup    |                           |
|-------------------------|---------------------------|
| Configure Mode:         | 🔍 Auto 🖲 Manual           |
| Card Mode:              |                           |
| Access Point Name(APN): | CiscoAccessPoint          |
| Dial Number:            | 1234567890                |
| Username:               | CiscoUser1                |
| Password:               | •••••                     |
| SIM PIN:                |                           |
| Server Name:            | CiscoServer               |
| Authentication:         | Auto 🔻                    |
| Service Type:           | HSDPA/3G/UMTS Preferred ▼ |

ステップ11:(オプション)インターネットサービスプロバイダから提供されたサーバーの 名前を[サーバー名]フィールド*に入力*します。

注:この例では、サーバ名はCiscoServerです。

| Mobile Network Setup    |                           |
|-------------------------|---------------------------|
| Configure Mode:         | 🔍 Auto 🖲 Manual           |
| Card Mode:              |                           |
| Access Point Name(APN): | CiscoAccessPoint          |
| Dial Number:            | 1234567890                |
| Username:               | CiscoUser1                |
| Password:               | •••••                     |
| SIM PIN:                | ••••••                    |
| Server Name:            | CiscoServer               |
| Authentication:         | Auto 🔻                    |
| Service Type:           | HSDPA/3G/UMTS Preferred V |

ステップ12:(オプション)ドロップダウンメニューから[Authentication type]を選択します 。これは、サービスプロバイダーが使用する認証です。デフォルトのオプションは[自動]で す。選択するオプションがわからない場合は、[Auto]を選択します。次のオプションがあり ます。

- [自動(Auto)]: このオプションは、USBモデムのインターネットサービスプロバイダーが使用 する認証を自動的に検出します。
- PAP:このオプションは、パスワード認証プロトコル(PAP)とも呼ばれます。ユーザがサーバのリソースにアクセスする前に、パスワードを使用してユーザを検証します。
- CHAP:このオプションは、チャレンジハンドシェイク認証プロトコルとも呼ばれます。ユ

ーザを認証するエンティティ(ISPの可能性がある)に対して認証します。

注:この例では、[Auto]が選択されています。

| Mobile Network Setup            |                  |
|---------------------------------|------------------|
| Configure Mode:                 | 🔍 Auto 🖲 Manual  |
| Card Mode:                      |                  |
| Access Point Name(APN):         | CiscoAccessPoint |
| Dial Number:                    | 1234567890       |
| Username:                       | CiscoUser1       |
| Password:                       | ••••••           |
| SIM PIN:                        | ••••••           |
|                                 |                  |
| Server Name:                    | CiscoServer      |
| Server Name:<br>Authentication: | CiscoServer      |

ステップ13:(オプション)ドロップダウンメニューから[Service Type]を選択します。これ は通常、インターネットサービスプロバイダーによって提供されます。

**注**:この例では、[HSDPA/3G/UMTS Preferred]が選択されています。

| Mobile Network Setup    |                           |
|-------------------------|---------------------------|
| Configure Mode:         | 🔍 Auto 🖲 Manual           |
| Card Mode:              |                           |
| Access Point Name(APN): | CiscoAccessPoint          |
| Dial Number:            | 1234567890                |
| Username:               | CiscoUser1                |
| Password:               | •••••                     |
| SIM PIN:                | •••••                     |
| Server Name:            | CiscoServer               |
| Authentication:         | Auto 🔻                    |
| Service Type:           | HSDPA/3G/UMTS Preferred V |
|                         | HSDPA/3G/UMTS ONly        |
| Bandwidth Cap Setting   | GPRS Only                 |

ステップ14:[**Save**]をクリ**ックします**。

| E-mail Setting |        |  |    |
|----------------|--------|--|----|
|                |        |  | Se |
|                |        |  | Se |
|                |        |  | Se |
|                |        |  |    |
| Save           | Cancel |  |    |

#### これで、ルータにモバイルネットワークが正常に設定されました。